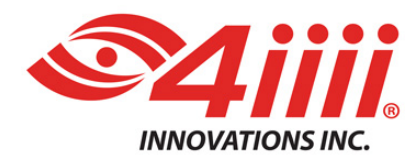

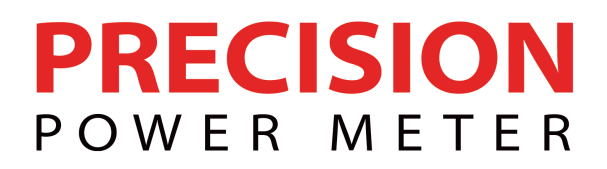

# **PRECISION Firmware 0.4.1 Upgrade Instructions**

## For iOS and Android

#### **Key Enhancements:**

- Improved "wake-up" detection so that power is not drained while bike is in transit and not being ridden.
- Improved zero offset routine to reduce false failures.
- Other bugfixes/improvements

#### **Download time:**

• Approximately 1 minute

#### Steps:

**.**.... .

- 1. Connect to the internet with your smartphone.
- 2. Open the 4iiii app from your smartphone.
- 3. When prompted, update your 4iiii app to the 1.17.0 iOS and 1.4.0 for Android.
- 4. Once your app had been upgraded, wake up your PRECISION power meter by turning the crank around a few times.
- 5. Connect your PRECISION to the 4iiii app. To do so, select the PRECISION screen in the 4iiii app and search for your device by clicking on the magnifying glass (search icon).
- 6. When your device name appears, click on it.

- --- --- ----

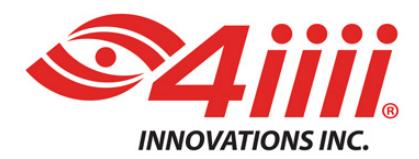

**- ····** ·

### Smarter. Faster. Safer.

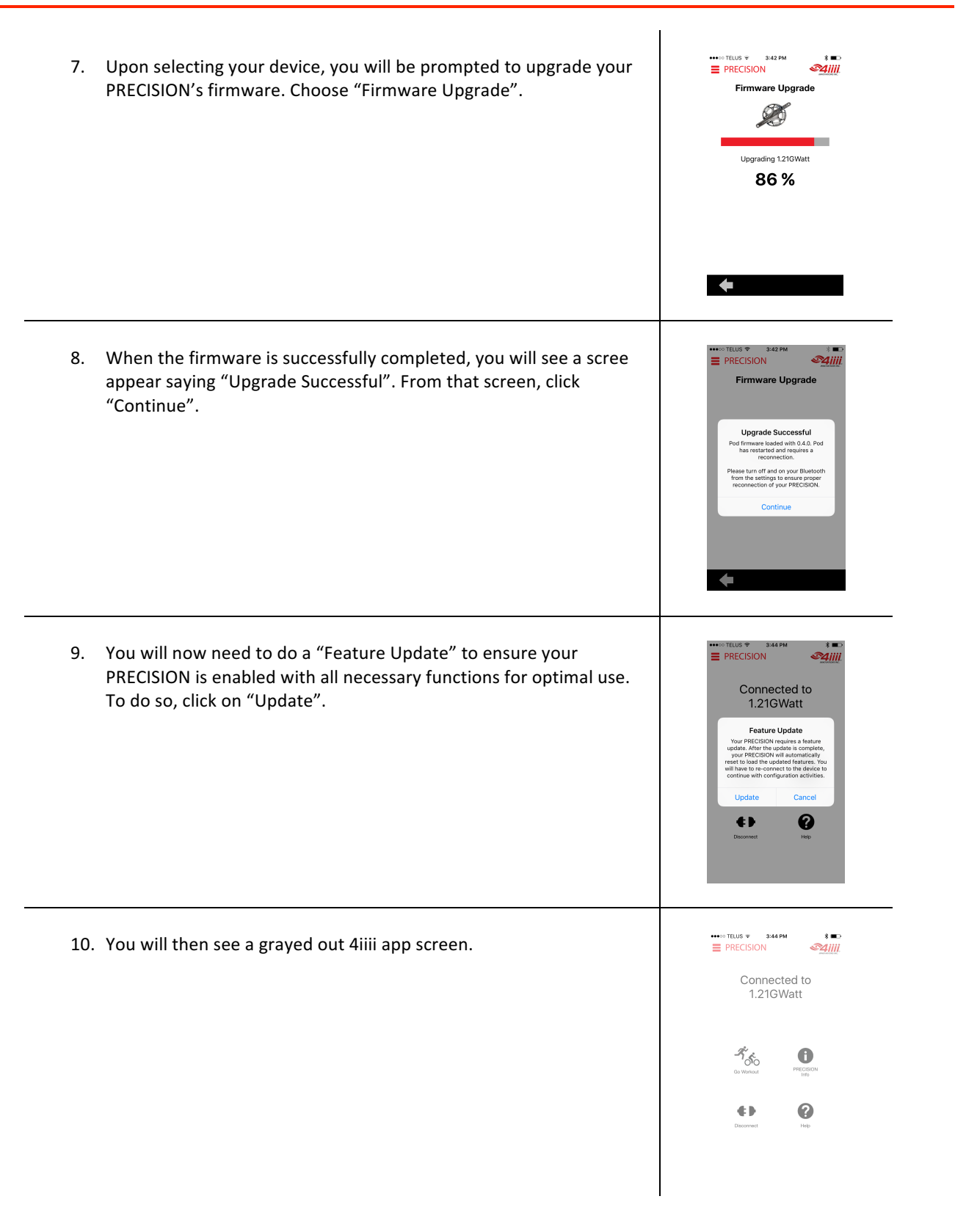

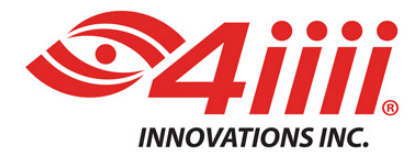

- 11. The next steps are necessary to re-load features back onto your PRECISION. The first step is to disconnect your PRECISION from the app by clicking on "Disconnect".
- 12. Immediately reconnect your PRECISION to the 4iiii app from the PRECISION screen by clicking on the magnifying glass to search for your device.
- 13. Choose your device name and your PRECISION will now be equipped with the latest firmware.

#### SUPPORT

**-** · · · · ·

**4iiii Innovations Inc.** W: <u>http://4iiii.com/support/software-and-documentation/</u> E: <u>support@4iiii.com</u>